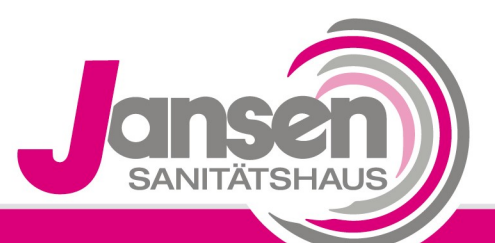

Kompetenz schafft Vertrauen

## Anwenderstunden Philips Respironics

BiPAP A30 / BiPAP A40

 Schalten Sie das Gerät mit der "Ein/Aus" - Taste an (Taste 1)

- 2. Drücken Sie die "Rauf"-Taste (Taste 2) um in das Gerätemenu zu gelangen und gehen Sie anschließend mit Hilfe der "Runter"-Taste (Taste 3) auf das Feld "Informationen", dass dieses grau hinterlegt ist
- **3.**Mit der Auswahltaste (Taste 4) gelangen Sie in die Informationen
- **4.**Mit der "Runter"-Taste gehen Sie auf die Seite 9 dort finden Sie Ihre Therapiestunden.

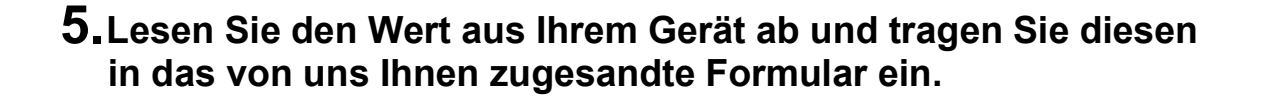

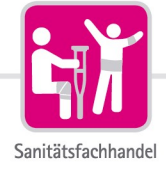

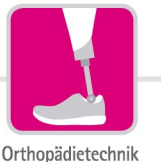

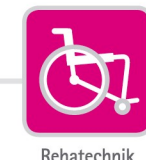

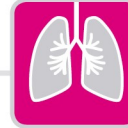

Medizintechnik

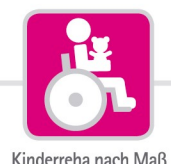

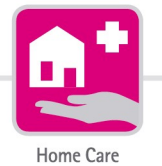

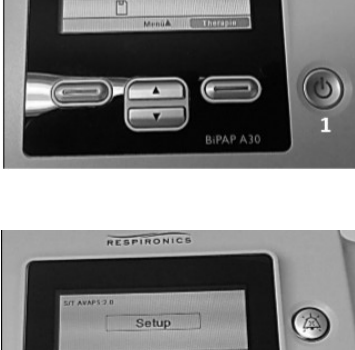

PESPIRONICS

10:04

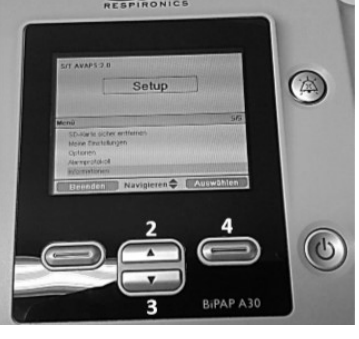

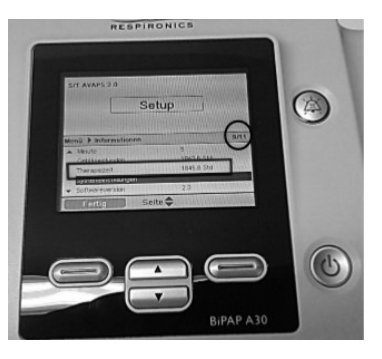